### **Work Instruction**

### Task Lead - Review Data Received - All Data Received

## Purpose

This work instruction is used to outline the process conducted by the Task Lead to Review Data Received during the second loop through the workflow. If after reviewing the data it is determined that all data has been received, then a date should be entered for All Data Received. Otherwise, additional data should be requested.

The steps include:

- Review, add, edit, or delete contents on each screen
- Enter the data received
- Enter letter information

### Prerequisites

• The Receive Additional Data activity has been completed

## Navigation

| Via Menu Path | Log in to the MIP $\rightarrow$ Workbench $\rightarrow$ Work Items $\rightarrow$ |
|---------------|----------------------------------------------------------------------------------|
|               | and                                                                              |
|               | Claim ➔ Review Data Received                                                     |

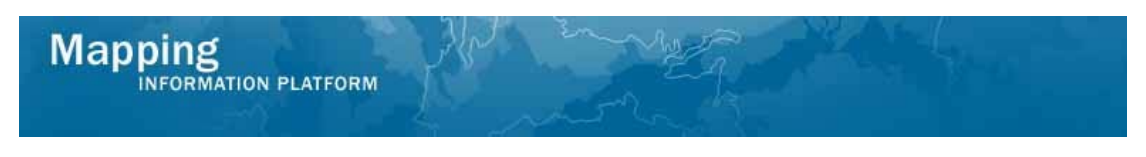

# Work Steps

| Ma                                  | Apping                                                                                                    | ATFORM                                                                                                    | Dictionary   MIP Help?                                                                                                    | J. S. S.         | S FI                    | ema                |              |                                             |        |
|-------------------------------------|----------------------------------------------------------------------------------------------------|----------------------------------------------------------------------------------------------------|----------------------------------------------------------------------------------------------------|------------------|-------------------------|--------------------|--------------|---------------------------------------------|--------|
| Home                                | Map Modernization                                                                                                    | News & Events   Tools                                                                                        | & Links   Map Viewer   Workbe                                                                                                    | nch   MIP Use    | ar Care                 |                    |              |                                             |        |
| (W 8)                               | Alerian Home y Work I                                                                                                    | dems / Project Dashot                                                                                        | ard / Reports & Form Letters /                                                                                                    | Search & Marrie  | ve Data / Create Proje  | los y              |              |                                             | _      |
| Heme                                | > Workbench > Work Iter                                                                                                    | ne                                                                                                    |                                                                                                    |                  |                         |                    |              |                                             |        |
| Work                                | k Item List - Aaroi                                                                                                    | nTaskLead - Febr                                                                                             | uary 12, 2009                                                                                                    |                  |                         |                    |              |                                             |        |
| Claim a<br>filter you<br>• 1<br>• 1 | tesk by clicking the Clai<br>ur work item list.<br>Options: Add, remove, a<br>Sefresh: Display new acti<br>Adulty Seference Guide. | m button. Clicking on th<br>nd reorder columns in yo<br>vities in your Work Item<br>Display an overview of i | e Activity Name link vill display in<br>our Work Items list<br>is list and remove activities claims<br>information needed to complete 3 | formation in the | a Work Item Details (be | alow). Click on co | ilumn nəmez  | to sort by thet column. The input fields be | slow   |
| Action                              |                                                                                                    | Activity Name                                                                                                |                                                                                                    | Case Numbe       | r                       | Project Name       |              | Date Post                                   | ce d   |
| All                                 | ~                                                                                                    | All                                                                                                    |                                                                                                    | All              | ~                       |                    |              | ]                                           |        |
| Claim                               |                                                                                                    | Review Data Received                                                                                         |                                                                                                    | 09-05-00096      | *C                      | The Villas at D    | awson's Cree | sk 02/12/20                                 | 09<br> |
| Showin                              | ng 1 to 1 of 1 specified.                                                                                                    | Total number of itams:                                                                                       | 2                                                                                                    |                  |                         |                    |              |                                             |        |
| Work                                | k Item Details - Pr                                                                                                    | oject # unknown                                                                                              | 19                                                                                                    |                  |                         |                    |              |                                             |        |
|                                     |                                                                                                    |                                                                                                    |                                                                                                    |                  |                         |                    |              |                                             |        |
|                                     | Select an item from Wor                                                                                                    | 'k Item List.                                                                                                |                                                                                                    |                  |                         |                    |              |                                             |        |
|                                     |                                                                                                    |                                                                                                    |                                                                                                    |                  |                         |                    |              |                                             |        |

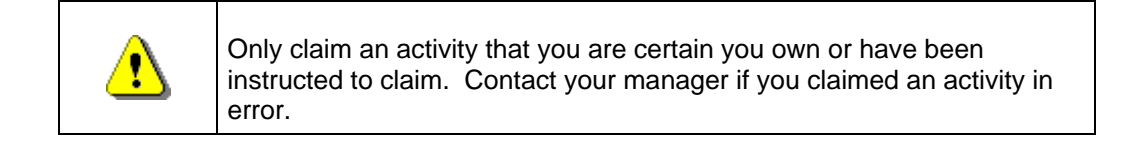

- 1. Click on: to claim the activity
- 2. Click on: Review Data Received to enter the Review Data Received activity

| Work Item Details - Project # 09-0                                                                 | 5-0009P                                 |                                                   | 0  |
|----------------------------------------------------------------------------------------------------|-----------------------------------------|---------------------------------------------------|----|
| Project Data   Primary Address   Other Addre<br>Information   Letters   Review                     | ses   Flooding Source   Supplem         | entary Data   Fee Info   Data Received   Communit | :у |
| Review Data Received                                                                               |                                         |                                                   |    |
| Project Data                                                                                       |                                         |                                                   |    |
| Enter or modify project information. Click "Co                                                     | ntinue".                                |                                                   |    |
| * indicates a required field.                                                                      |                                         |                                                   |    |
| If the revision is associated with a previous re<br>information about the revision. Click "Continu | vision enter the previous case nu<br>". | Save Work                                         | t  |
| * Project Identifier                                                                               | The Villas at Dawson's Creek            |                                                   |    |
| * Project Type                                                                                     | Letter of Map Revision                  | ~                                                 |    |
| * Fee Туре                                                                                         | Bridge, culvert, channel or con         | nbination 💌                                       |    |
| * Fee Exempt Type                                                                                  | Not exempt                              |                                                   |    |
| Fee Amount                                                                                         | 4800                                    |                                                   |    |
| * Date Project Received                                                                            | 08/03/2008 (MM/D                        | D/1111)                                           |    |
| Initial Request Date                                                                               | 07/26/2008 (MM/D                        | D/1111)                                           |    |
| Related Case #                                                                                     | 01-05-2089P                             |                                                   |    |
| Follows Conditional Case #                                                                         |                                         |                                                   | Î  |
| * Fee Received with Initial Submittal                                                              | ○Yes ⊙No                                |                                                   |    |
| Corrected Copy Case                                                                                | ⊖Yes ⊙No                                |                                                   |    |
|                                                                                                    |                                         | Continue >                                        |    |

At any point, click the ? to access helpful hints regarding the information on each screen.

The Internal Turnaround Time for a revision project is to be less than 145 days to meet FEMA's goal. It is calculated as the number of days between the Date Project Received on this screen and the date the LOMR or CLOMR is issued (Date of Letter) from the Distribute Determination screen, less the number of days waiting for additional data or fees.

Continue >

**3.** Review the Project Data and click screen

i

**i**,

to move to the Primary Address

| eview Data Received                 |                                           |          |
|-------------------------------------|-------------------------------------------|----------|
| 1ain Requestor Mailing Address      |                                           |          |
|                                     |                                           | Save Wor |
| nter or modify the primary requesto | 's contact information. Click "Continue". |          |
| indicates a required field.         |                                           |          |
| * Requestor Code                    | Community request                         | ~        |
| Title                               | Mr.                                       | ~        |
| * First Name                        | James                                     |          |
| * Last Name                         | West                                      |          |
| Professional Designation            |                                           |          |
| Company/Organization                | City of Fort Wayne                        |          |
| * Street 1                          | 100 Main Street                           |          |
| Street 2                            |                                           |          |
| * City                              | Fort Wayne                                |          |
| * State                             | IN                                        | ~        |
| * Zip                               | 46802                                     |          |
| E-mail Address                      | jwest@fortwayne.gov                       |          |
| Phone                               |                                           |          |
| Fax                                 |                                           |          |

4. Review the Primary Address and click Continue > Addresses screen

Mapping

to move to the Other

| Map | ping        |          |  |
|-----|-------------|----------|--|
|     | INFORMATION | PLATFORM |  |

| State                    |                                                             | ~                   |
|--------------------------|-------------------------------------------------------------|---------------------|
| Zip                      |                                                             |                     |
| E-mail Address           |                                                             |                     |
| Phone                    |                                                             |                     |
| Fax                      |                                                             |                     |
| Add Mailing Address      |                                                             | Add Mailing Address |
| tle:                     | Ms.                                                         | Modify              |
| rst Name:                | Rebecca                                                     | Delete              |
| ast Name:                | Timmons                                                     |                     |
| rofessional Designation: | CFM                                                         |                     |
| ompany/Org:              | The Villas at Dawson's Creek Community<br>Assoication, Inc. |                     |
| treet 1:                 | P.O. Box 250                                                |                     |
| treet 2:                 |                                                             |                     |
| ity:                     | Fort Wayne                                                  |                     |
| tate:                    | IN                                                          |                     |
| ip:                      | 46802                                                       |                     |
| -mail:                   | rtimmons@villas.com                                         |                     |
| hone:                    |                                                             |                     |
| ax:                      |                                                             |                     |
| tle:                     | Mr.                                                         | Modify              |
| rst Name:                | Scott                                                       | Delete              |
| ast Name:                | Andrews                                                     |                     |
| rofessional Designation: | Ρ.Ε.                                                        |                     |
| ompany/Org:              | Andrews Engineering Consultants                             |                     |
| treet 1:                 | 212 Park Avenue                                             |                     |
| treet 2:                 |                                                             |                     |
| ity:                     | Fort Wayne                                                  |                     |
| tate:                    | IN                                                          |                     |
| ip:                      | 46802                                                       |                     |
| -mail:                   |                                                             |                     |
| hone:                    |                                                             |                     |
| ax:                      |                                                             |                     |
|                          |                                                             |                     |
|                          |                                                             | -                   |
| < Back                   |                                                             | Continue >          |

5. Review the Other Addresses and click to Source screen

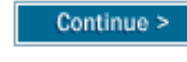

to move to the Flooding

| formation   Letters   Review      |                                                                  |                       |
|-----------------------------------|------------------------------------------------------------------|-----------------------|
| Review Data Received              |                                                                  |                       |
| Flooding Source                   |                                                                  |                       |
| Enter or modify a Flooding Source | and click "Add Flood Source". Repeat for additional Flood Source | es. Click "Continue". |
|                                   |                                                                  | Save Work             |
| * indicates a required field.     |                                                                  |                       |
| Flooding Source                   |                                                                  |                       |
|                                   |                                                                  | Add Flood Source      |
| Flooding Source                   | Becketts Run                                                     | Modify                |
|                                   |                                                                  |                       |
| S Back                            |                                                                  | Continue >            |

vate kequesteu (MM/DD/YYYY) Date Received (MM/DD/YYYY) Internal Notes Add Data Element Add Supplementary Data Data Type: Form 1 Overview and Concurrence Form Required: Yes Date Requested: Date Received: 08/03/2008 Internal Notes: Form 1 - all parts received Data Type: Form 2 Riverine Hydrology & Hydraulics Form Required: Yes Date Requested: Date Received: 08/03/2008 Internal Notes: Form 2 received Data Type: Form 3 Riverine Structures Form Required: Yes Date Requested: Date Received: 08/03/2008 Internal Notes: Data Type: Annotated FIRM/FBFM Required: Yes Date Requested: 08/15/2008 Date Received: Internal Notes: Data Type: 65.7 Floodway Public Notification Required: Yes Date Requested: 08/15/2008 Date Received: Internal Notes: < Back Continue > Modify

7. Click on:

Mapping

to modify the entry

| marcates a requirea merai |                                                                                                    |          |
|---------------------------|----------------------------------------------------------------------------------------------------|----------|
|                           |                                                                                                    | Gave Wo  |
| * Data Type               | <ul> <li>Form 1 Overview and Concurrence Form</li> <li>Form 1 Community Acknowledgment</li> <li>Form 1 PE Certification</li> <li>Form 2 Riverine Hydrology &amp; Hydraulics Form</li> <li>State Approval</li> <li>Form 3 Riverine Structures Form</li> <li>Form 4 Coastal Analysis Form</li> <li>Form 5 Coastal Analysis Form</li> <li>Form 5 Coastal Structures Form</li> <li>Form 5 Coastal Structures Form</li> <li>Form 6 Allywial Fan Flooding Form</li> <li>Annotated FIRM/FBFM</li> <li>✓</li> </ul> |          |
| * D                       |                                                                                                    |          |
| Kequireu Data             | € Yes ⊖ No                                                                                                    |          |
| Date Requested            | 08/15/2008 (MM/DD/YYYY)                                                                                                    |          |
| Date Received             | (MM/DD/1111)                                                                                                    |          |
| Internal Notes            |                                                                                                    |          |
| Add Data Element          | Add Supplement                                                                                                    | itary Da |
| Pata Type:                | Form 1 Overview and Concurrence Form                                                                                                    | Modify   |
| equired:                  | Yes                                                                                                    | Delete   |
| ate Received:             | 08/03/2008                                                                                                    |          |
| nternal Notes:            | Form 1 - all parts received                                                                                                    |          |

8. Click to enter the Date Received in MM/DD/YYYY format

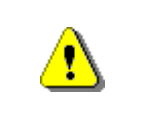

Mapping

NFORMATION PLATFORM

The Add Supplementary Data button must be clicked in order to save the information after *each* entry prior to clicking the Continue button or data will not be saved.

9. Click on:

11.

Add Supplementary Data

to add the information back to the table

- **10.** Continue to add additional supplementary data, as applicable
  - Click on: Continue >

to move to the Fee Info screen

| Mapping                              | the second |   |
|--------------------------------------|------------|---|
|                                      |            |   |
| Work Item Details - Project # 09-05- | -0009P     | 0 |

| Project Data   Primary Address   Other Addresses   Flooding Source   Supplementary Data   <b>Fee Info</b>   Data Received   Community<br>Information   Letters   Review |  |
|----------------------------------------------------------------------------------------------------|--|
| Review Data Received                                                                                                    |  |
| Fee Information                                                                                                    |  |
| Review Fee Information. Click "Continue".                                                                                                    |  |
| * indicates a required field.                                                                                                    |  |
| Save Work                                                                                                    |  |
| Current Fee Information:                                                                                                    |  |
| Fee Amount: \$4,800.00 Balance Due: \$0.00                                                                                                    |  |
| Payment History:                                                                                                    |  |
| Date Received: 08/03/2008 Amount Received: \$4,800.00                                                                                                    |  |
| < Back Continue >                                                                                                    |  |

**12.** Review and click

Continue >

to move to the Data Received screen

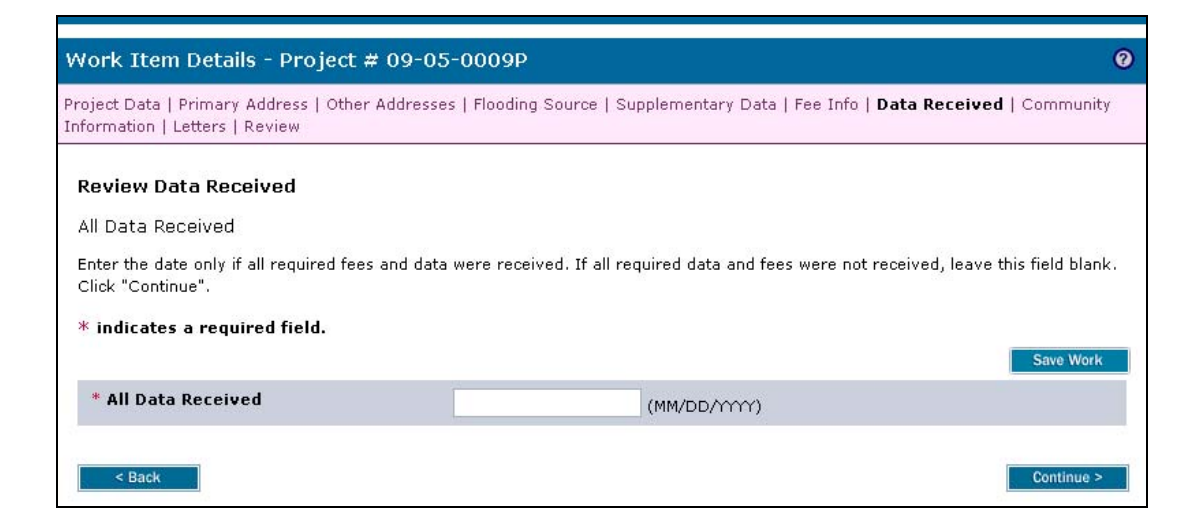

| 8 | Enter a date only if all data and fees have been received.                                                                                |
|---|----------------------------------------------------------------------------------------------------|
| į | The Add Data Received date should correspond to the most recent date entered in the Date Received field in the Supplementary Data screen. |

- **13.** Click to enter the All Data Received date in MM/DD/YYYY format
- **14.** Click on: Continue > to move to the Community Information screen

| ommunity Information                                                                                                    |                                                                                                    |                                                                        |
|----------------------------------------------------------------------------------------------------|----------------------------------------------------------------------------------------------------|------------------------------------------------------------------------|
| ,,                                                                                                    |                                                                                                    | Save Wor                                                               |
| tep 1: Enter Community Informati                                                                                                    | on                                                                                                    |                                                                        |
| dd a Community:                                                                                                    |                                                                                                    |                                                                        |
| <ul> <li>Select a State, County and a Comn</li> <li>Add map panel(s) for the communit</li> <li>Click "Add Community".</li> <li>Repeat for additional Communities.</li> <li>Click "Continue".</li> </ul>                                                                             | nunity. OR Enter a Community ID (CID).<br>ry.                                                                            |                                                                        |
| indicates a required field.                                                                                                    |                                                                                                    |                                                                        |
| *State                                                                                                    |                                                                                                    | ~                                                                      |
| *County                                                                                                    |                                                                                                    | V                                                                      |
| *Community                                                                                                    |                                                                                                    | ~                                                                      |
| or                                                                                                    |                                                                                                    |                                                                        |
|                                                                                                    |                                                                                                    |                                                                        |
| CID<br>tep 1A: Map Panel(s) for this Com                                                                                                    | munity.                                                                                                    |                                                                        |
| CID<br>tep 1A: Map Panel(s) for this Com<br>elect or modify a Map Panel and click '<br>Map Panel Number                                                                                                    | <b>munity.</b><br>'Add Map Panel". Repeat for each Map Panel affecte                                                     | d by the project.                                                      |
| CID<br>tep 1A: Map Panel(s) for this Com<br>elect or modify a Map Panel and click <sup>4</sup><br>Map Panel Number<br>or                                                                                                    | munity.<br>'Add Map Panel". Repeat for each Map Panel affecte                                                            | d by the project.                                                      |
| CID<br>tep 1A: Map Panel(s) for this Com<br>elect or modify a Map Panel and click *<br>Map Panel Number<br>or<br>Other Map Panel Number                                                                                                    | munity.<br>'Add Map Panel". Repeat for each Map Panel affecte                                                            | d by the project.                                                      |
| CID<br>tep 1A: Map Panel(s) for this Com<br>elect or modify a Map Panel and click '<br>Map Panel Number<br>or<br>Other Map Panel Number                                                                                                    | munity.<br>'Add Map Panel". Repeat for each Map Panel affecte                                                            | id by the project.<br>Add Map Pant                                     |
| CID<br>tep 1A: Map Panel(s) for this Com<br>elect or modify a Map Panel and click '<br>Map Panel Number<br>or<br>Other Map Panel Number                                                                                                    | munity.<br>'Add Map Panel". Repeat for each Map Panel affecte                                                            | d by the project.<br>Add Map Pane<br>Add Community                     |
| CID<br>tep 1A: Map Panel(s) for this Com<br>elect or modify a Map Panel and click '<br>Map Panel Number<br>or<br>Other Map Panel Number<br>Community 180003 Information:<br>state:                                                                                                  | Munity.<br>'Add Map Panel". Repeat for each Map Panel affecte                                                            | d by the project.<br>Add Map Pane<br>Add Community<br>Modify<br>Data   |
| CID<br>tep 1A: Map Panel(s) for this Com<br>elect or modify a Map Panel and click '<br>Map Panel Number<br>or<br>Other Map Panel Number<br>Community 180003 Information:<br>State:<br>Sounty(ies):<br>dan Panel Number(c):                                                          | Munity.<br>'Add Map Panel". Repeat for each Map Panel affecte<br>CITY OF FORT WAYNE<br>IN<br>Allen County<br>18003C0100F | Id by the project.                                                     |
| CID<br>tep 1A: Map Panel(s) for this Com<br>elect or modify a Map Panel and click '<br>Map Panel Number<br>or<br>Other Map Panel Number<br>Community 180003 Information:<br>istate:<br>county(ies):<br>iap Panel Number(s):                                                         | Munity.<br>'Add Map Panel". Repeat for each Map Panel affecte<br>CITY OF FORT WAYNE<br>IN<br>Allen County<br>18003C0100F | id by the project.<br>Add Map Part<br>Add Communit<br>Modify<br>Delete |
| CID<br>tep 1A: Map Panel(s) for this Com<br>elect or modify a Map Panel and click '<br>Map Panel Number<br>or<br>Other Map Panel Number<br>Other Map Panel Number<br>Our<br>Our<br>Our<br>Our<br>Other Map Panel Number<br>()<br>()<br>()<br>()<br>()<br>()<br>()<br>()<br>()<br>() | Munity.<br>'Add Map Panel". Repeat for each Map Panel affecte                                                            | id by the project.                                                     |

**15.** Click on: Continue > to move to the Letters screen

| oject Data   Primary Address  <br>formation   <b>Letters</b>   Review                                                                      | Other Addresses   Flooding Source   Supplementary Data   Fee Info   Data Received   Communi                                 | ity  |
|----------------------------------------------------------------------------------------------------|----------------------------------------------------------------------------------------------------|------|
| Review Data Received                                                                                                    |                                                                                                    |      |
| etters                                                                                                    |                                                                                                    |      |
|                                                                                                    |                                                                                                    |      |
|                                                                                                    | Save W                                                                                                    | ork  |
| Select the type of letter to be ce                                                                                                    | Save W                                                                                                    | ork  |
| Select the type of letter to be se                                                                                                    | Save W<br>nt to the requestor and enter the date the letter is mailed. Click "Continue".                                    | ork  |
| Select the type of letter to be se<br>* indicates a required field.                                                                        | Save W                                                                                                    | ork  |
| Select the type of letter to be se<br>* indicates a required field.<br>* Letter Type                                                       | Save W<br>nt to the requestor and enter the date the letter is mailed. Click "Continue".                                    | fork |
| Select the type of letter to be se<br>* indicates a required field.<br>* Letter Type<br>* Letter Date                                      | Save W<br>nt to the requestor and enter the date the letter is mailed. Click "Continue".                                    | ork  |
| Select the type of letter to be se<br><b>* indicates a required field.</b><br><b>* Letter Type</b><br><b>* Letter Date</b><br>Letter Type: | Save W nt to the requestor and enter the date the letter is mailed. Click "Continue".  (MM/DD/YYYY) Request additional data | ork  |

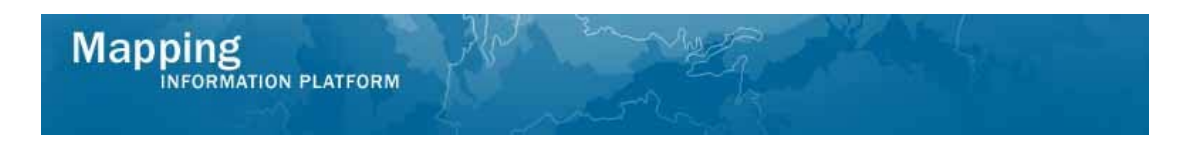

| •        | Each cycle through this activity requires a letter type to be selected which represents official FEMA correspondence between the National Service Provider and the revision requestor. |
|----------|----------------------------------------------------------------------------------------------------|
| <b>;</b> | The letter type selected determines the path of the workflow.                                                                                                    |

**16.** Click the Letter Type dropdown box to select the correct letter type

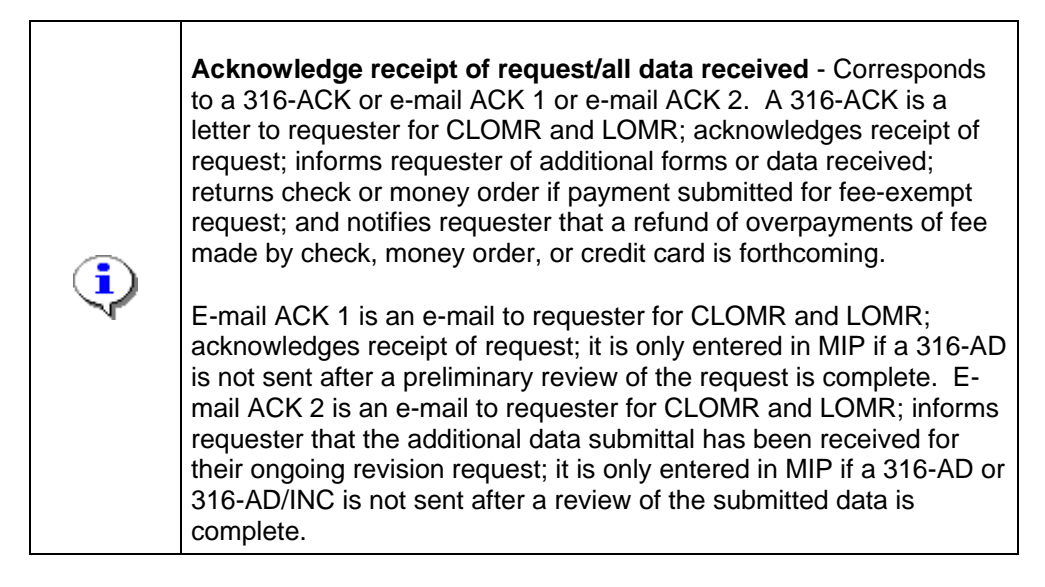

**17.** Click to enter the Letter Date in MM/DD/YYYY format

Continue >

**18.** Click on:

to move to the Review screen

| Mapping<br>INFORMATION PLATFORM                                                                                             |
|----------------------------------------------------------------------------------------------------|
| Review Data Received                                                                                                    |
| Review Data<br>Expand All / Collapse All                                                                                    |
| Review the information. Click "Continue" if no changes are necessary. Click "Back" to return to the step(s) to be modified. |
| Project Data                                                                                                    |
| Requestor Mailing Address                                                                                                   |
| Other Mailing Address                                                                                                    |
| Flooding Source                                                                                                    |
| Supplementary Data                                                                                                    |
| Fee Invoice Information                                                                                                    |
| Community 180003 Information:                                                                                               |
| Letters                                                                                                    |
| ▶ Data Received                                                                                                    |
| Assign Project Resource                                                                                                    |
| Administer Fee/Receive Additional Fee                                                                                       |
| Suspend Project                                                                                                    |
| < Back Continue >                                                                                                    |

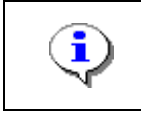

On the Review screen, click the twisties to the left of the listed name to expand a single element. To view all elements, click the Expand All link to show all data fields and information entered.

## **19.** Review the information and click

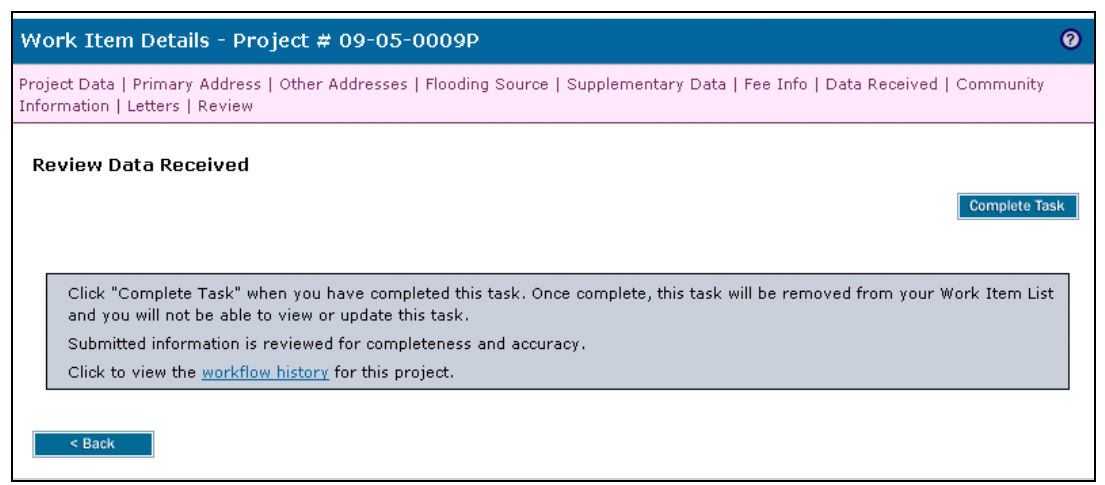

**Results** 

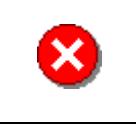

Once you click Complete Task you cannot return to this task. Confirm all information is correct before clicking the Complete Task button. Click the Back button to make any changes to previous screens.

## 20. Click on: Complete Task t

to complete activity

### The next activity for the Task Lead is Process Request.

Last updated: March 2009